## 6月給与支給日に合わせてに、『給与明細電子化クラウド』で公開します。

いつも給与明細などをご確認いただいている「OBCiD」と「パスワード」でログインしてください。

「XX 年度 特別徴収税額通知書」の行にある <sup>〇</sup> をクリックします。

| ● OBC商事株式会社              | 給与明細電子化                                                               | Ш⊞              |
|--------------------------|-----------------------------------------------------------------------|-----------------|
| 新着<br>1 件<br>✓すべて<br>その他 | タイトル<br>◆ 年度 特別徴収税額通知書 NEW                                            | 公開日             |
| ■ OBC商事件 会社              | 給与明細電子化                                                               | Ш⊞              |
| 新着<br>1 件                | 97 HU                                                                 | 公開日             |
| ✓すべて<br>その他              | <ul> <li>年度特別徴収税額通知書 NEW</li> <li>STEP1 通知書ファイルのパスワードを確認</li> </ul>   | đa              |
|                          | ダウンロードしたPDFファイルを開き、<br>記載されているURLにアクセスしてパスワード                         | *を確認します。 左図のように |
|                          | STEP2 通知書ファイルをダウンロードする<br>STEP1のパスワードを入力すると、<br>特別徴収税額通知書がダウンロードされます。 | 展開されます。         |

「STEP1 通知書ファイルのパスワードを確認する」の 📝 をクリックします。

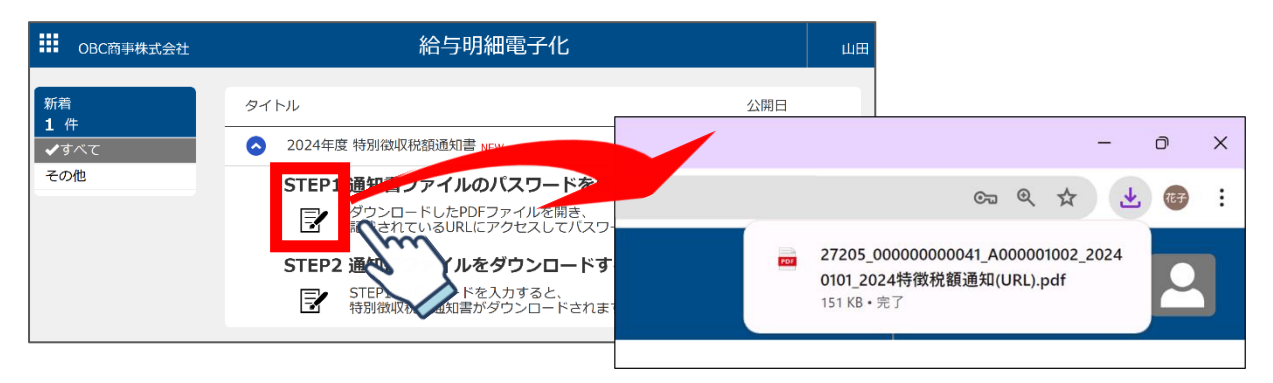

PDF ファイルがダウンロードされますので、ファイルを開きます。

## PDF ファイルに記載されている URL をクリックしてください。

通知書を開くためのパスワードが記載されていますので、コピーまたは、メモ等に控えてください。

| このご案内とは別に、PDFデータの税額通知書バスワード付きのZIPファイルとさ<br>しています。PDFデータの税額通知書には、あなたの所得、所得控除、税額等の詳細及<br>税額の計算方法、税率、不取申し立での方法等の情報が記載されています。<br>ZIPファイルを開き税額通知書を確認するためには、バスワードの入力が必要です。<br>「eLTAX 特徴税通バスワード確認サイト」にアクセスして、パスワードを入手してくださ |
|----------------------------------------------------------------------------------------------------|
| 税額の部算方法、検染、不服用し立ての方法等の情報が企業されています。<br>Z I P ファイルを開き税額通知書を確認するためには、パスワードの入力が必要です。<br>「eLTAX 特徴税通パスワード確認サイトJにアクセスして、パスワードを入手してくださ<br>・あなたの氏名が記載されているか、ご確認ください。                                                        |
| ・あなたの氏名が記載されているか、ご確認ください。                                                                                                    |
| 事前の ・別人の氏名が記載されている場合「eLTAX 特徴税通パスワー<br>ご確認のお願い 確認サイト」にはアクセスしないでください。また、速やかに、<br>ご案内の配布元へご連絡ください。                                                                                                    |
| ● <u>氏名</u>                                                                                                    |
| 540℃77500<br>地方税 一郎                                                                                                    |

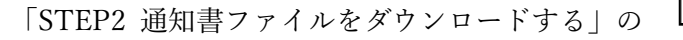

E をクリックします。

| 野谷山       公明日         ● 2024年度 特別懲奴税認通知書 wew       2025/05/08         STEP1 通知電ファイルのバスワードを確認する       ●         ● グウロードしたPDFファイルを開き、       ●         ● グウロードしたPDFファイルを開き、       ●         ● グウロードしたPDFファイルを開き、       ●         ● パル       ●         ● クリロードしたPDFファイルを引き、       ●         ● パーパスダウンロードを含わするこ、       ●         ● パーパスグラードを入力するこ、       ●         ● パーパスグラードを入力するこ、       ●         ● パーパングラードを入力するこ、       ●         ● パーパングラードを入力するこ、       ●         ● パーパングラードを入力するこ、       ●         ● パーパングラードを入力するこ、       ●         ● パーパングラードを入力するこ、       ●         ● パーパングラードを入力するこ、       ●         ● パーパングラードを入力するこ、       ●         ● パーパングラードを入力するこ、       ●         ● パーパングラードを入力するこ、       ●         ● パーパングラードを入力するこ、       ●         ● パーパングラードを入力するこ、       ●         ● パーパングラードを入力するこ、       ●         ● パーパングラードを入力するこ、       ●         ● パーパングラードを入力するこくだきょい       ●         ● パーパングラードを入力するこの       ●         ● パーパングラードを入力するこの       ●         ● パーパングラードを入力するこの       ●         ● パーパングラードを入力するこの       ●         < |                   | 給与明細電子化                                                  |                                  |                                           |
|----------------------------------------------------------------------------------------------------|-------------------|----------------------------------------------------------|----------------------------------|-------------------------------------------|
| ●       2024年度 特別徴吸税額通知書 № 2025/05/08         その他       STEP1 通知書ファイルのバスワードを確認する         ●●       クシロードしたPDFファイルを開き、<br>記載されているURLにアクセスしてバスワードを確認します。         ●●       クシロードしたPDFファイルを開き、<br>記載されているURLでクセスしてバスワードを確認します。         ●●       ●         ●●       ●         ●●       ●         ●       ●         ●       ●         ●       ●         ●       ●         ●       ●         ●       ●         ●       ●         ●       ●         ●       ●         ●       ●         ●       ●         ●       ●         ●       ●         ●       ●         ●       ●         ●       ●         ●       ●         ●       ●         ●       ●         ●       ●         ●       ●         ●       ●         ●       ●         ●       ●         ●       ●         ●       ●         ●       ●         ●       ●         ●                                                                                                    | 新着<br>1 件<br>✔すべて | タイトル                                                     | 公開日                              |                                           |
| その他         STEP1 通知書ファイルのバスワードを確認する           ジンロードしたPDFファイルを開き、<br>記載されているURLにアクセスしてバスワードを確認します。         グンロードしたPDFファイルを開き、<br>記載されているURLにアクセスしてバスワードを確認します。           小割コアイルをダウンロードする<br>別徴収税額通知書がダウンロードされます。         小割コアイルなグランロードするます。           トレン・パン・パン・パン・パン・パン・パン・パン・パン・パン・パン・パン・パン・パン                                                                                                    |                   | 2024年度特別徵収税額通知書 NEW                                      | 2025/05/08                       |                                           |
| ダウンロードしたPPFファイルを開き、<br>記載されているURLにアクセスしてパスワードを確認します。 <b>知言ファイルをグウンロードする</b> ・マッパメワードを入力すると、   別徴収税額通知書がダウンロードされます。 <b>給与明細</b> ・・・・・・・・・・・・・・・・・・・・・・・・・・・・・・・・・                                                                                                    | その他               | STEP1 通知書ファイルのパスワードを確認する                                 |                                  |                                           |
| 知書ファイルをダウンロードする         ロのパスワードを入方するこ         別徴収税額通知書がタウンロードされます         A         日のパスワードを入方するこ         別徴収税額通知書がタウンロードされます         A         日のパスワードで保護されています         ファイルを開くにはパスワードを入力してください。                                                                                                    |                   | ダウンロードしたPDFファイルを開き、<br>記載されているURLにアクセスしてパスワードを確認します。     |                                  |                                           |
|                                                                                                    |                   | 知書ファイルをダウンロードする<br>につい人ワードを入力するこ<br>別徴収税額通知書がダウンロードされます。 |                                  |                                           |
| <ul> <li></li></ul>                                                                                                    |                   | hm                                                       |                                  |                                           |
| や別徴収税額通知書ファイルはバスワードで保護されています<br>ファイルを開くにはパスワードを入力してください。                                                                                                    |                   | 67                                                       | 給与明                              | 細 🙁                                       |
| OK キャンセル                                                                                                    |                   |                                                          | や別徴収税額通知書ファイルは<br>ファイルを開くにはパスワード | パスワードで保護されています。<br>を入力してください。<br>OK キャンセル |

7ページで確認したパスワードを入力して [OK] で進みます。

パスワードを入力して進むと、PDF ファイルがダウンロードされますので、開いてご確認ください。

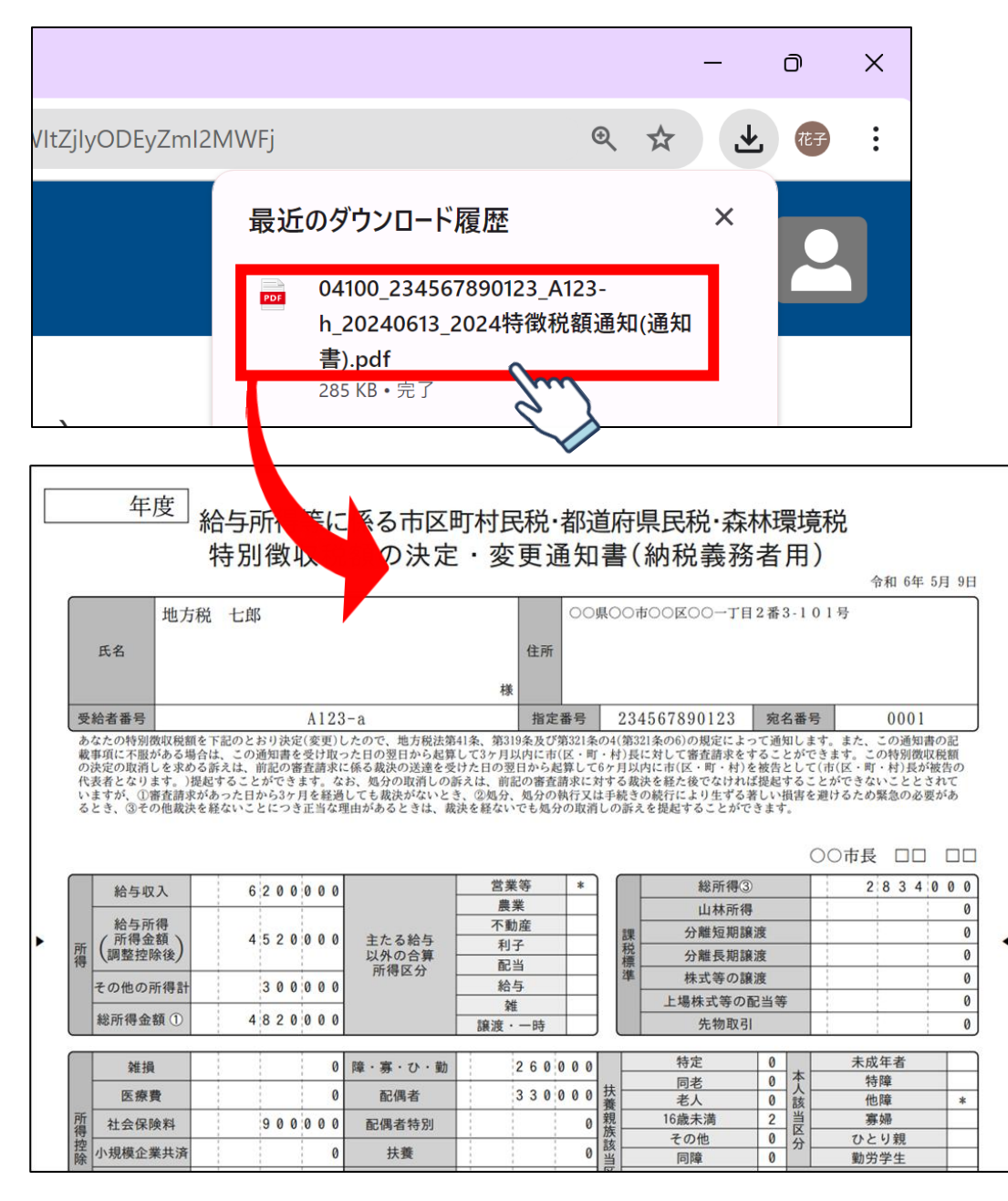